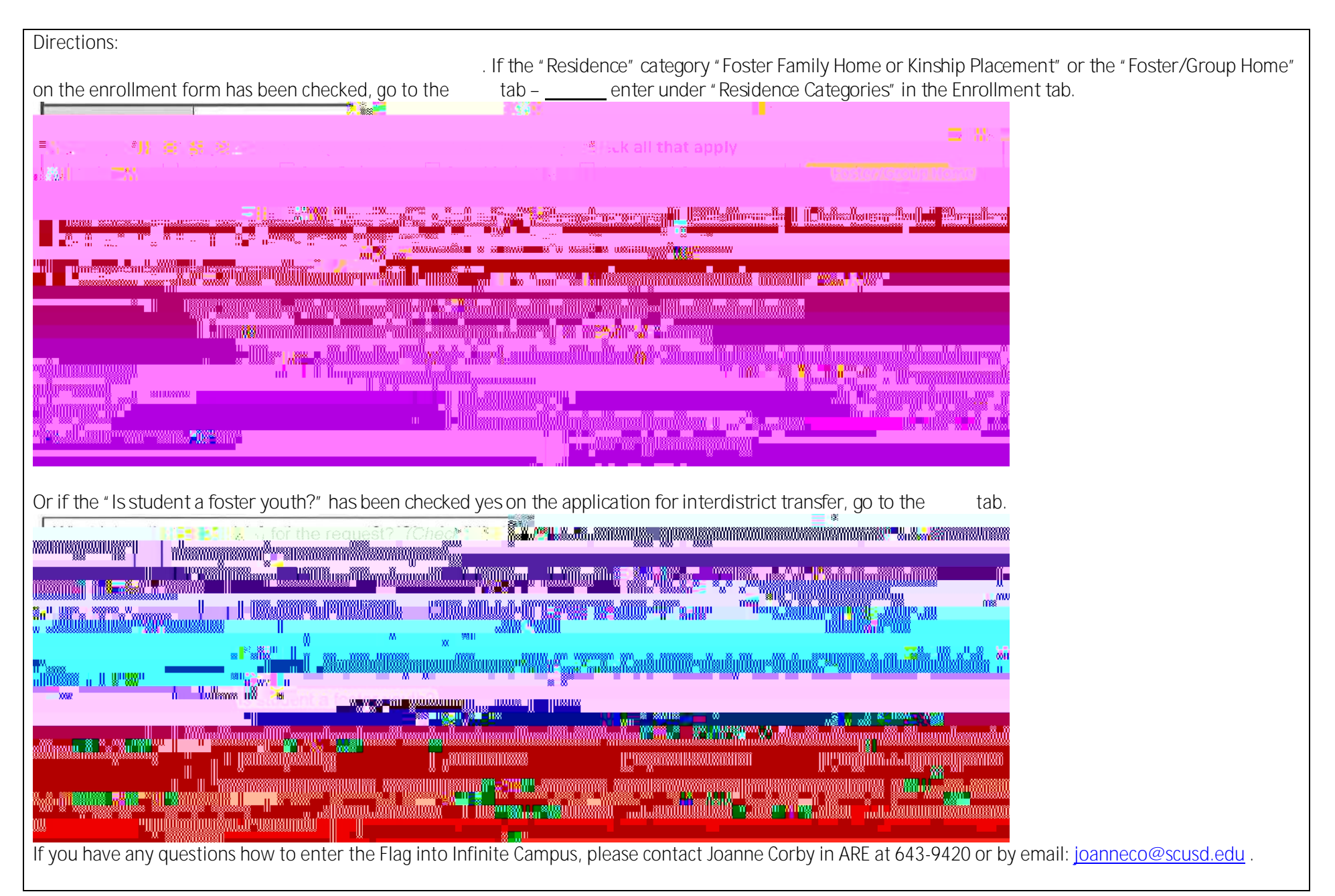

| <ol> <li>Log onto Infinite Campus and find<br/>the student and go to the " "<br/>tab.</li> </ol>                                                                                      |  |
|----------------------------------------------------------------------------------------------------|--|
| 2 Click on " " to croate a now Elag                                                                                                    |  |
| 2. Click off to create a new mag.                                                                                                    |  |
| 3. Select from the "*Flags" pull down menu the "190-Foster Youth".          Student Flag Detail         *Flags         Pending Special Ed         Refugee         Resource Specialist |  |
|                                                                                                    |  |

4. Enter a "